# <u>在 MAC OSX 以無線網路接駁安裝 PRO-500 驅動程式步驟 (以 OSX 10.11 作示範)</u> PRO-500 printer driver Installation Guide for MAC OSX (Via Wi-Fi) (OSX 10.11 as example)

連接打印機至無線網絡路由器

Connect printer to Wi-Fi router

1. 按**主頁(HOME)**按鈕(A)

Press the HOME button (A)

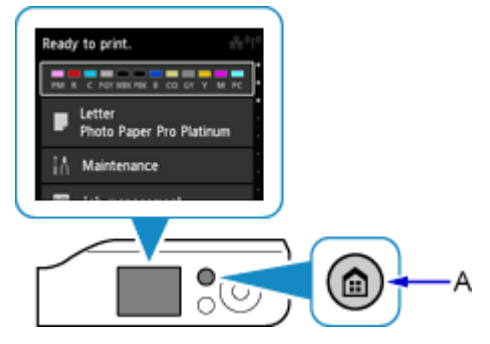

使用▲或▼按鈕(B)選擇 LAN 設定(LAN settings),然後按 OK 按鈕
 Use the ▲or ▼button (B) to select LAN settings, and then press the OK button

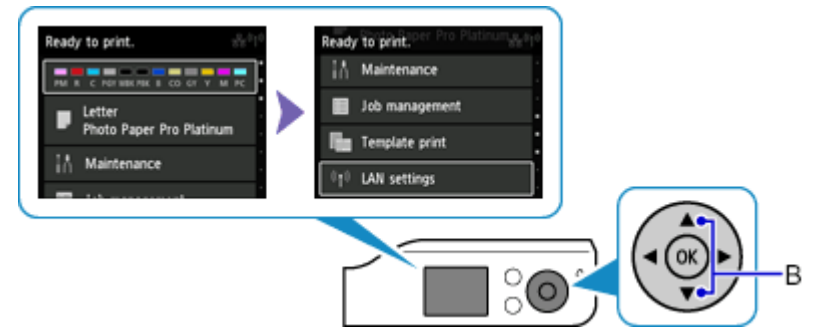

3. 選擇**無線 LAN 設定(Wireless LAN setup)**並按 OK 按鈕

Select Wireless LAN setup and press the OK button

| LAN settings       | LAN settings       |
|--------------------|--------------------|
| Change LAN         | Change LAN         |
| Wireless LAN setup | Wireless LAN setup |
|                    |                    |
|                    |                    |
|                    |                    |

4. 選擇**標準設定(Standard setup)** 並按 OK 按鈕

Select Standard setup and press the OK button

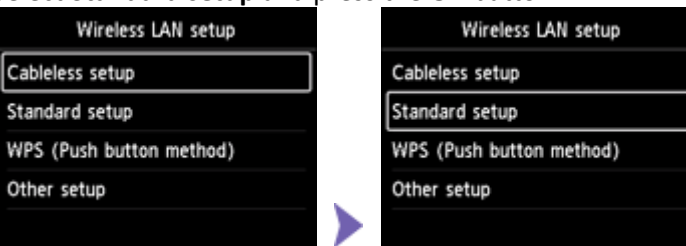

5. 選擇無線路由器並按 OK 按鈕

Select your wireless router and press the **OK** button

| Select wireless router |
|------------------------|
| 10.001                 |
|                        |
| 0.00.00709             |
| Search again           |

6. 將顯示以下螢幕之一

One of the screens below will appear

如果出現「**已連接到無線路由器。(Connected to the wireless router.)**」,則網路不需要密碼。請轉到<u>步驟 11</u>並繼續進行設定

If "Connected to the wireless router." appears, the network does not require a

password. Go to step 11 and proceed with the setup

| Enter WEP key   | Enter passphrase |
|-----------------|------------------|
| 5-26 characters | 8-64 characters  |
| Nease enter.    | Nease enter.     |
|                 |                  |

7. 按 OK 按鈕

Press the **OK** button

8. 輸入網路密碼

Enter the network password

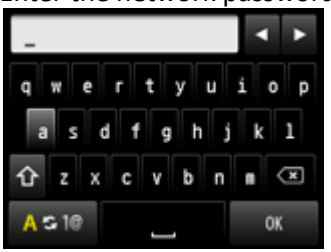

9. 使用 按鈕選擇 OK, 然後按 OK 按鈕

Use the button to select OK and press the OK button

### 10. 按 **OK** 按鈕

Press the **OK** button

| Enter pas       | sphrase |
|-----------------|---------|
| 8-64 characters |         |
|                 |         |
|                 |         |
|                 |         |
|                 | ОК      |

11. 顯示以下螢幕時,請按 OK 按鈕

When the screen on the below appears, press the **OK** button

**連接完成後,**₩₩ 會出現在螢幕右上方

When connection is completed, mappears at the upper right of the screen

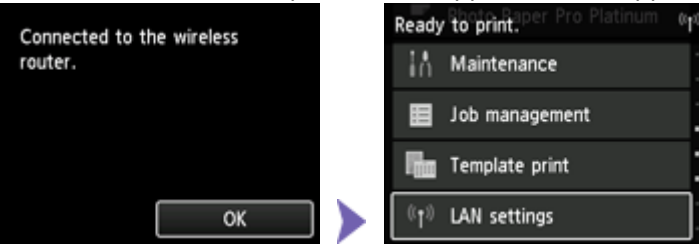

### 下載及安裝步驟

#### Download and installation

點擊以下連結下載有關之驅動程式:

http://ugp01.c-ij.com/ij/webmanual/WebPortal/PTL/ptl-setup.html?lang=tc&type=s etup&area=hk&model=pro-500&os=m

Click below link to download printer driver:

http://ugp01.c-ij.com/ij/webmanual/WebPortal/PTL/ptl-setup.html?lang=en&type=s etup&area=hk&model=pro-500&os=m

按一下「下載」。下載完成後開啟該檔案安裝,點擊「Setup」
 Click "Download". Open the file after download is completed, and then click "Setup"

|  | Setup |  |  |
|--|-------|--|--|
|  |       |  |  |

# 13. 按「下一步」

## Click "Next"

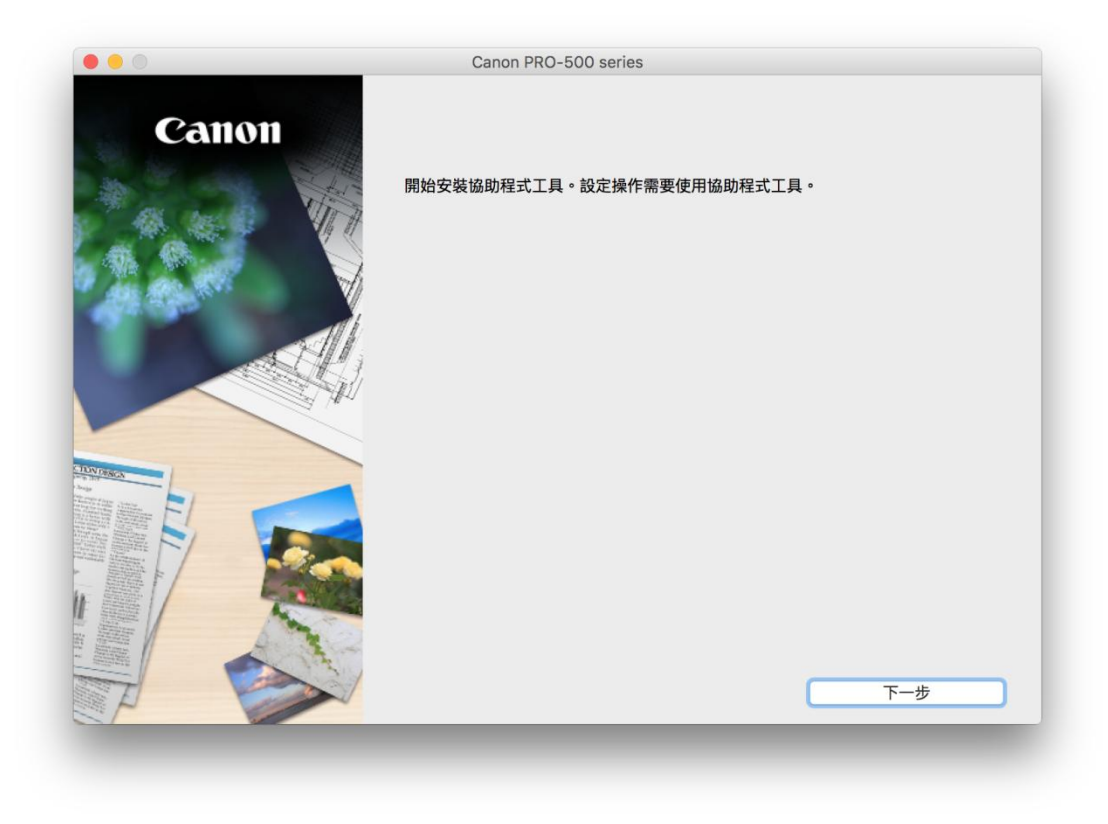

14. 按「開始設定」 Click "Start setup"

| Canon | <b>開始設定</b><br>開始進行必要的設定,以便從電腦使用本機。<br>請參見螢幕上的說明。 |    |
|-------|---------------------------------------------------|----|
|       | 開始設定<br>本軟體可以讓您從電腦使用本機。                           |    |
|       | 實用軟體<br>安裝可以讓您更加方便地使用本機的軟體。                       |    |
|       | 線上手冊<br>可以在線上查閱手冊。                                |    |
|       |                                                   | 结市 |

15. 選擇「亞洲」>「香港特別行政區」,按「下一步」

Select "Asia" > "Hong Kong SAR China". Click "Next"

| 選擇國家或地區                                                                            |   |     |
|------------------------------------------------------------------------------------|---|-----|
| 選擇居住地。                                                                             |   |     |
| 亞洲                                                                                 | 0 |     |
| 中國<br>中國香港特別行政區<br>印度尼西亞<br>印度<br>日本<br>韓國<br>馬來西亞<br>非律賓<br>新加坡<br>台灣<br>泰國<br>越南 |   |     |
| 上一步                                                                                |   | 下一步 |

16. 按「是」

Click "Yes"

| 許可協定                                              |                                                   |                                         |                                |
|---------------------------------------------------|---------------------------------------------------|-----------------------------------------|--------------------------------|
| 請在安裝 Canon 產品 前                                   | ,仔細閱讀下面許可協定。                                      |                                         |                                |
|                                                   |                                                   |                                         |                                |
|                                                   |                                                   |                                         |                                |
| 終端使用者授權合約                                         |                                                   |                                         |                                |
| 注意:在安裝本官方授權軸                                      | 欠體前,請您閱讀本文件。                                      |                                         |                                |
| 本使用授權合約是您(個人)                                     | 或實體)與 Canon Inc. 之間的授權合約(簡稱                       | 斥「合約」),是關於(i)隨同本合約提供                    | 給您的軟體程式、相關的                    |
| 電子或線上手冊及其更新(#<br>更新」),及(iii)隨同本合約                 | 統稱「軟體」),(ii)軟體或 Canon 噴墨印表<br>提供或使用該軟體及其更新線上提供用於發 | 機(簡稱「印表機」)的其他資料或印表<br>利印的數位格式之文字、影像、圖示和 | 機的韌體更新(簡稱「資料」<br>其他視覺表示(本軟體除外) |
| (簡稱「內容資料」)的合約<br>chome、Obta-ku、Tokyo              | ○以後提及的軟體和內容資料各自簡稱「<br>146-8501、Japan(簡稱「Capon」)。  | 官方授權軟體」。Canon 公司位於 30-                  | 2 Shimomaruko 3-               |
| 按一下隨本合約提供的按約                                      | 用,表示你接受太合约,安装太官方授權軟                               | 酬,表示你同音遵守太合约的修款。t                       | 0里你不同音接受太合约的                   |
| 條款,請不要按前述按鈕並<br>以下條款的情況下使用本電                      | 在立即關閉本安裝程式。本官方授權軟體將<br>官方授權軟體。                    | 不會安裝,同時您將不再享有使用本轉                       | 欢體的權利。您僅能在遵守                   |
| 4 广大楼和林(6楼,上中。                                    | 5授權軟體的所有權利、資格和獲益為 Car                             | ion 或其授權人所有。Canon 或其授權                  | 植人將始終保留對本官方授                   |
| 1. 所有惟和者作惟:本官人                                    | ⇒美、左西始に左其供形式司未始に左に横つ。<br>[是]。如果選擇[否],則取消軟體安裝      | m甘此\$m╪叶发带,坠★人纳叫欢相亡<br>◎                | 的桂田园,0000万金收                   |
| 1. 所有權利者作權:本目)<br>一種物種和包括利用(他)(加下)<br>如果接受該協定,按一下 |                                                   |                                         |                                |
| 1. 所有権利者作権:本自力<br>一種動體和包括利益化(加下)<br>如果接受該協定,按一下   |                                                   |                                         |                                |
| 1. 所有權利者作權:本自5<br>權勳總本利4至利回此代加工<br>如果接受該協定,按一下    |                                                   |                                         |                                |
| 1. 所有推利者作權:本目)<br>總裁總書の基本同時代他定<br>如果接受該協定,按一下     |                                                   |                                         |                                |

17. 可選擇是否同意作傳送資訊至 Canon

Select "Agree" or "Disagree" to send information to Canon Extended Survey Program

| -                                                                                          |                                                                                                    |                                                                                          |                                                                      |
|--------------------------------------------------------------------------------------------|----------------------------------------------------------------------------------------------------|------------------------------------------------------------------------------------------|----------------------------------------------------------------------|
| 許可協定                                                                                       |                                                                                                    |                                                                                          |                                                                      |
| 請在安裝 Canon 產品 前                                                                            | ,仔細閱讀下面許可協定。                                                                                                    |                                                                                          |                                                                      |
|                                                                                            |                                                                                                    |                                                                                          |                                                                      |
|                                                                                            |                                                                                                    |                                                                                          |                                                                      |
| 終端使用者授權合約                                                                                  |                                                                                                    |                                                                                          |                                                                      |
| 注意:在安裝本官方授權轉                                                                               | 次體前,請您閱讀本文件。                                                                                                    |                                                                                          |                                                                      |
| 本使用授權合約是您(個人:<br>電子或線上手冊及其更新(;<br>更新」),及(iii)隨同本合約<br>(簡稱「內容資料」)的合約<br>chome、Ohta-ku、Tokyo | 或實體)與 Canon Inc. 之間的授權合約(簡<br>統稱「軟體」),(i)軟體或 Canon 噴墨印<br>提供或使用該軟體及其更新線上提供用於<br>。以後提及的軟體和內容資料各自簡稱「<br>146-8501、Japan(簡稱「Canon」)。 | 稱「合約」),是關於(i)随同本合約提份<br>表機(簡稱「印表機」)的其他資料或印<br>列印的數位格式之文字、影像、圖示利<br>官方授權軟體」。Canon 公司位於 30 | 供給您的軟體程式、相關的<br>表機的韌體更新(簡稱「資料<br>印其他視覺表示(本軟體除外)<br>ŀ2 Shimomaruko 3- |
| 按一下随本合約提供的按錄<br>條款,請不要按前述按鈕3<br>以下條款的情況下使用本電                                               | 田,表示您接受本合約,安裝本官方授權載<br>並立即關閉本安裝程式。本官方授權軟體將<br>官方授權軟體。                                                                            | 饮體,表示您同意遵守本合約的條款。<br>身不會安裝,同時您將不再享有使用本!                                                  | 如果您不同意接受本合約的<br>軟體的權利。您僅能在遵守                                         |
| 1. 所有權和著作權:本官<br># 新聞和有任利日代(加下)<br>如果接受該協定,按一下                                             | 方授權軟體的所有權利、資格和獲益為 Ca<br>⇔差\左內公底左其他底子副+公底左照機<br>[是]。如果選擇 [否],則取消軟體安裝                                                              | non 或其授權人所有。Canon 或其授<br>在世界的基础全体,除大人的明確相合<br>专。                                         | 權人將始終保留對本官方授                                                         |
|                                                                                            |                                                                                                    |                                                                                          |                                                                      |
| 上一步                                                                                        |                                                                                                    | 否                                                                                        | 是                                                                    |
|                                                                                            |                                                                                                    |                                                                                          |                                                                      |

18. 選擇「無線 LAN 連接」,按「下一步」

Select "Wireless LAN Connection". Click "Next"

|                | Canon PRO-500 series        |     |
|----------------|-----------------------------|-----|
| 1,             | 2 3                         | 4   |
| 選擇連接方法         |                             |     |
| 選擇印表機連接方法。     |                             |     |
|                | ◯ USB 連接                    |     |
|                |                             |     |
| 曱              | <u></u>                     |     |
| 百百             | ─ 有線 LAN 建按                 |     |
|                |                             |     |
| (( <b>†</b> )) | <ul><li>無線 LAN 連接</li></ul> |     |
|                |                             |     |
|                |                             |     |
| <u>怒回</u> 利始介面 |                             | 下一步 |
|                |                             |     |

19. 按「下一步」

Click "Next"

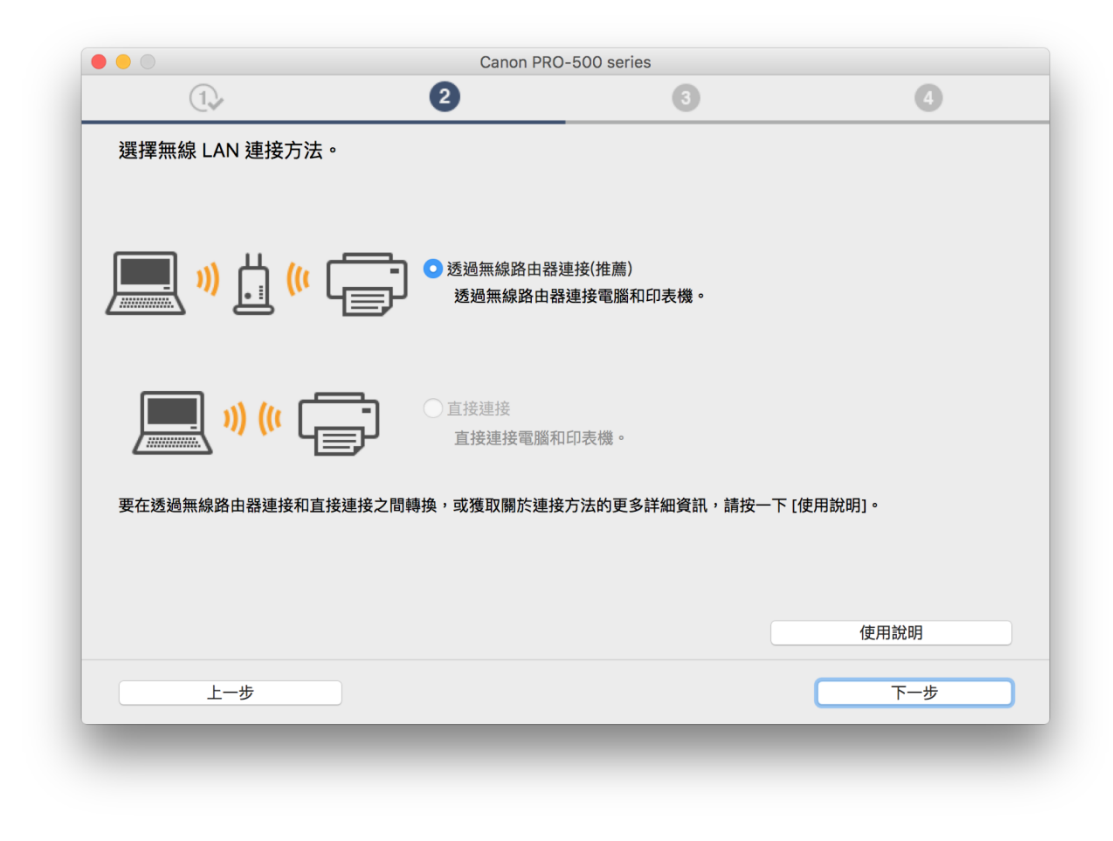

20. 確定印表機已開啟及連接網路,按「下一步」

Make sure printer is on and connected to network. Click "Next"

|           | Canon PRO-500 series |      |     |
|-----------|----------------------|------|-----|
| 1.        | 2                    | 3    | 4   |
| 確認電源      |                      |      |     |
| 確保印表機已開啟。 |                      |      |     |
|           |                      |      |     |
|           |                      |      |     |
|           |                      |      |     |
|           |                      |      |     |
|           |                      | 12 C |     |
|           |                      | א רע |     |
|           |                      |      |     |
|           |                      |      |     |
|           |                      |      |     |
|           |                      |      |     |
|           |                      |      |     |
| 上一步       |                      |      | 下一步 |
|           |                      |      |     |
|           |                      |      |     |

**21.** 在「網路上印表機的清單」勾選印表機,按「下一步」 Select printer at "Printers on Network List", and then click "Next"

|                                                                              |                           | 0 0              |
|------------------------------------------------------------------------------|---------------------------|------------------|
| ● 從清單中選擇                                                                     |                           |                  |
| 可以在保固卡和印表機上找到                                                                | I序號。<br>IPv4 裝置 IPv6 裝置   |                  |
| 序號(最後 5 位數)                                                                  | IP 位址                     | MAC 位址           |
| ✓ ****\$0002                                                                 | 192.168.1.105             | 68/0 #8 CD 48 SC |
|                                                                              |                           |                  |
|                                                                              |                           |                  |
| 序號位置                                                                         |                           | 更新               |
| <ul> <li>指定 IP 位址並執行搜尋</li> <li>根據指南設定網路連接</li> <li>如果清單中未顯示印表機,或</li> </ul> | 如果無法透過指定 IP 位址找到印表機,請選擇該: | 選項。              |
|                                                                              |                           |                  |

22. 等待軟件安裝

Waiting for the installation progress

|                    | Canon PRO-     |            | 0 |
|--------------------|----------------|------------|---|
| 0.2                | (2)            | 3          | 0 |
| 安裝<br>有關功能和設定的更多詳細 | 資訊,請參閱手冊。      |            |   |
|                    |                |            |   |
|                    |                |            |   |
|                    |                |            |   |
|                    | http://canon.c | om/ijsetup |   |
|                    |                |            |   |
| 安裝進度: 0%           |                |            |   |
| 正在下載: 印表機驅動程式      |                |            |   |
| -                  |                |            |   |
| 取消                 |                |            |   |
| 4X/H               |                |            |   |
|                    |                |            |   |

23. 按「新增印表機」

Click "Add Printer"

|                 | Canon PRO-50   | 00 series |     |
|-----------------|----------------|-----------|-----|
| 1.              | 27             | 3         | 4   |
| 新增印表機           |                |           |     |
| 請按一下 [新增印表機],然後 | 遵從螢幕上的說明新增印表機。 |           |     |
| 新增印表機後,請按一下 [下· | -步]。           |           |     |
|                 |                |           |     |
|                 |                |           |     |
|                 |                |           |     |
|                 |                |           |     |
|                 |                |           |     |
|                 |                |           |     |
|                 |                | 1666      |     |
|                 | 新増ける           | 悦         |     |
|                 |                |           |     |
|                 |                |           |     |
|                 |                |           |     |
|                 |                |           | 下一步 |
|                 |                |           |     |

**24.** 在新增印表機視窗,選擇印表機「Canon PRO-500 series」(種類為 Bonjour),確定 「使用」為「Canon PRO-500 series」

Choose name as "Canon PRO-500 series" (Kind: Bonjour), and make sure "Canon PRO-500 series" is in "Use" column

| 0           |                        | 加入 |         |                                        |
|-------------|------------------------|----|---------|----------------------------------------|
| z 🛞         | <b></b>                | Q  | 搜尋      |                                        |
| 设值 IP       | Windows                |    | 搜尋      |                                        |
|             |                        |    |         |                                        |
| 名稱          |                        | ~  | 種類      |                                        |
| Canon PR    | D-500 series           |    | Bonjour |                                        |
|             |                        |    |         |                                        |
|             |                        |    |         |                                        |
|             |                        |    |         |                                        |
|             |                        |    |         |                                        |
|             |                        |    |         |                                        |
|             |                        |    |         |                                        |
| <b>夕</b> 珂, | Capon PRO-500 series   |    |         |                                        |
| 白神・         | Californ RO-500 Series |    |         |                                        |
| 位置:         |                        |    |         |                                        |
| 1× E ·      |                        |    |         |                                        |
| 使用:         | Canon PRO-500 series   |    |         |                                        |
| 使用:         | Canon PRO-500 series   |    |         |                                        |
| 使用:         | Canon PRO-500 series   |    |         |                                        |
| 使用:         | Canon PRO-500 series   |    |         | □□□□□□□□□□□□□□□□□□□□□□□□□□□□□□□□□□□□□□ |
| 使用:         | Canon PRO-500 series   |    |         | ♪ 加入                                   |

25. 再次回到此畫面,按「下一步」

Return to this windows again. Click "Next"

|                 | Canon PRO-500  | 0 series |     |
|-----------------|----------------|----------|-----|
| 1.              | 2,             | 3        | 4   |
| 新增印表機           |                |          |     |
| 請按一下 [新增印表機],然後 | 遵從螢幕上的說明新增印表機。 |          |     |
| 新榆印末雌後,請按一下 [下- |                |          |     |
| 利垣印衣陇後,明玫一下[]、  | • [ل           |          |     |
|                 |                |          |     |
|                 |                |          |     |
|                 |                |          |     |
|                 |                |          |     |
|                 |                |          |     |
|                 |                |          |     |
|                 | 新增印表相          | 幾        |     |
|                 |                |          |     |
|                 |                |          |     |
|                 |                |          |     |
|                 |                |          |     |
|                 |                |          | 下一步 |
|                 |                |          |     |
|                 |                |          |     |

26. 驅動程式安裝完成,安裝軟件請按「下一步」

Driver installation is completed. Click "Next" to install software

|              | Canon PRO-500 serie | es         |   |
|--------------|---------------------|------------|---|
| 1,           | 2                   | 3          | 4 |
| 安裝完成         |                     |            |   |
| 從電腦列印的設定已完成。 |                     |            |   |
| 下一步,將安裝軟體。   |                     |            |   |
|              |                     |            |   |
|              |                     |            |   |
|              |                     |            |   |
|              |                     | - <b>-</b> |   |
|              |                     | '   *      |   |
|              | 나프라                 | J          |   |
|              |                     |            |   |
|              |                     |            |   |
|              |                     |            |   |
|              |                     |            |   |
|              |                     |            |   |
|              |                     |            |   |

27. 在軟體安裝清單勾選所需軟件,按「下一步」

Select needed software, and then click "Next"

| 將安 | 豆女袋                    | 下[下一步]。 |                              |
|----|------------------------|---------|------------------------------|
| 需要 | 安裝以下所有軟體才能使用該印表機的所有功能。 |         |                              |
|    | 使用者手冊                  | 130 MB  | 磁碟機 Macintosh HD 103933 兆位元維 |
|    | Quick Utility Toolbox  | 25 MB   | 剩餘空間                         |
|    | Print Studio Pro       | 40 MB   |                              |
|    |                        |         | 總共需要空間: 287 兆位元組             |
|    |                        |         |                              |
|    |                        |         |                              |
|    |                        |         |                              |
|    |                        |         |                              |
|    |                        |         | 預設值                          |
|    |                        |         | 清除全部                         |
|    |                        |         | 根據網路環境,安裝可能需要一段時間。           |
|    |                        |         |                              |

## 28. 可選擇是否同意建立使用者手冊的捷徑

Select "Agree" or "Disagree" to create a user manual shortcut

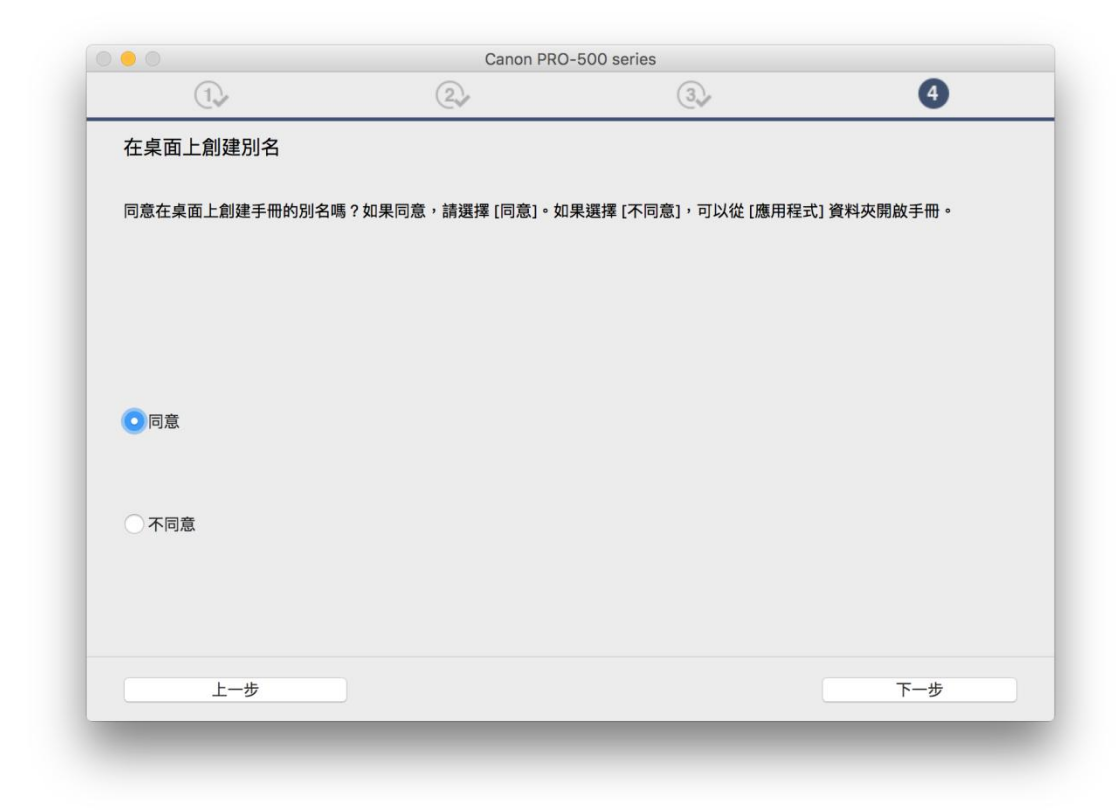

## 29. 等待軟件安裝

Waiting for the installation progress

|                             | 0.                             | 3.           | 4 |
|-----------------------------|--------------------------------|--------------|---|
| C.v                         | (EV                            | Cor          |   |
| <b>安</b> 壯                  |                                |              |   |
| <b>久</b> 农<br>右關功能和設定的再多詳細? | <b>各</b> 扣, 挂 <b>杂</b> 图 千 皿 。 |              |   |
| 有例如能作政定的史夕計綱                | <b>灵叭,明多肉子</b> 叫。              |              |   |
|                             |                                |              |   |
|                             |                                |              |   |
|                             |                                |              |   |
|                             |                                |              |   |
|                             |                                |              |   |
|                             |                                |              |   |
|                             |                                |              |   |
|                             |                                |              |   |
|                             |                                |              |   |
|                             |                                | _            |   |
|                             | http://capon                   | com (iisatup |   |
|                             | http://calloli                 | com/ijsetup  |   |
|                             |                                |              |   |
| 安裝進度: 0%                    |                                |              |   |
|                             |                                |              |   |
| 止仕下載: 使用者手册                 |                                |              |   |
|                             |                                |              |   |
| HD 344                      |                                |              |   |
| ЦX/H                        |                                |              |   |
|                             |                                |              |   |

# 30. 按「結束」完成安裝

Click "Finish" to complete the installation

| Canon         Strate |
|----------------------|
|                      |